# Описание программы TstVkOff.exe

Программа TstVkOff.exe предназначена для:

- работы ККМ (далее машина) с ПЭВМ (загрузка базы товаров в ККМ и выгрузка отчета из ККМ в компьютер);
- теста драйвера VkOff.dll (при работе с пакетом 1С:Предприятие).

## Установка TstVkOff.exe

Для установки программы TstVkOff.exe необходимо запустить установочную программу vkoff\_install.exe и выполнить по шагам предлагаемые действия.

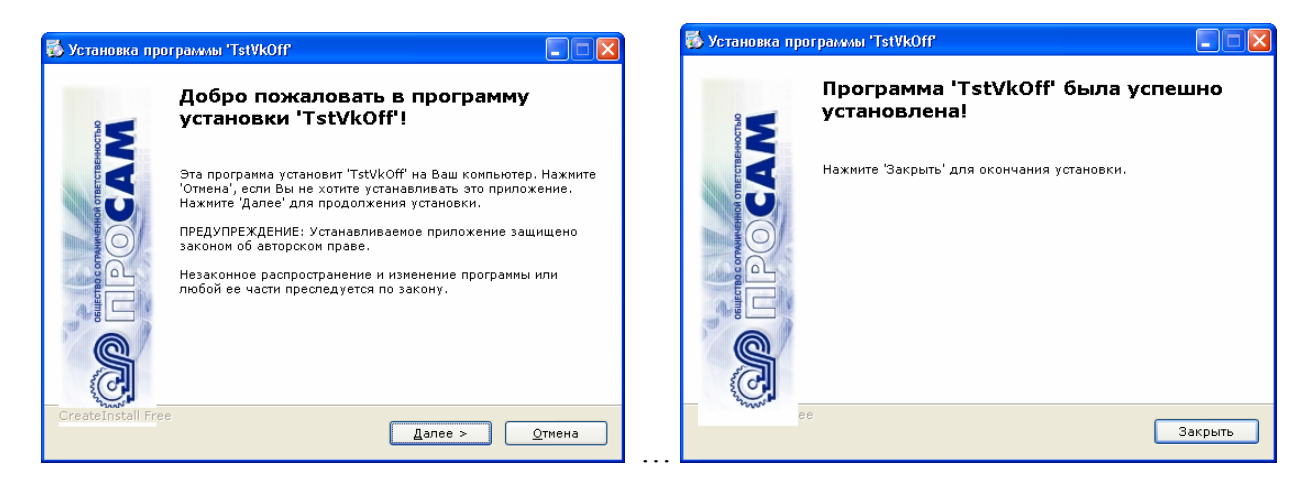

## Запуск программы TstVkOff.exe

По кнопке «ПУСК» на ПЭВМ найти и запустить установленную программу (Тест

драйвера).

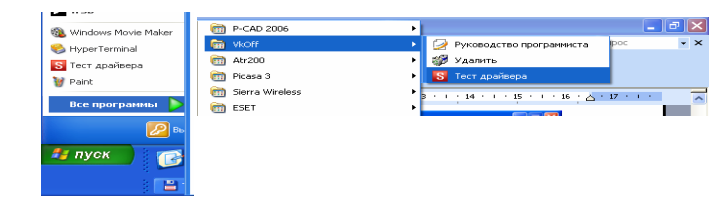

После запуска программа имеет вид:

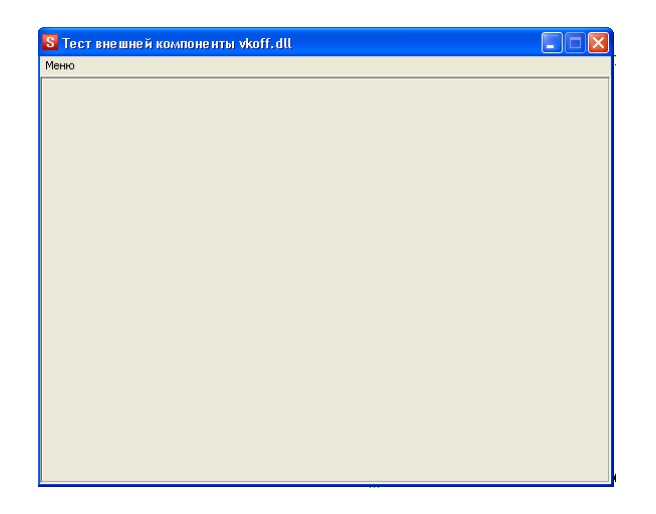

# Настройка параметров обмена.

В закладке Меню выбрать «Настройки и состояние ККМ», ввести параметры настройки (СОМ-порт, к которому подключена машина, скорость обмена, заводской номер машины) и нажать кнопку «Применить».

| S Тест внешней компонент                                                                          | ы vkoff.dll 📃 🗖 🗙 | 🕻 🛛 🗧 🗖 🛛 💽 Тест внешней компоненты vkoff. dll                                                                                        |
|---------------------------------------------------------------------------------------------------|-------------------|----------------------------------------------------------------------------------------------------|
| Меню                                                                                              |                   | Меню                                                                                                    |
| Настройки и Состояние ККМ<br>Очистка базы в ККМ<br>Загрузить базу в ККМ<br>Выгрузить отчет из ККМ |                   | СОМ-порт: Скорость: Номер ККМ:<br>СОМ1 _ 9500 _ 1 Применить                                                                           |
| Выход                                                                                             |                   | Код ошибки    Время ККМ :  Батарейка :    Дата ККМ :  N* текущего документа :    Режим работы :  >>    Состояние текущего документа : |
|                                                                                                   |                   | Получить состояние ККМ                                                                                                    |

На ККМ «ОКА-102» войти в режим "Р", нажать клавишу "+". На индикаторе -«ГРУЗИТЬ...» (режим обмена с ПЭВМ). В программе TstVkOff.exe на закладке «Настройки и состояние ККМ» нажать кнопку «Получить состояние ККМ». При правильном подключении и настройках должны заполниться все поля.

| S Тест внешней            | компоненты vkoff.d | u                          |              |  |  |  |
|---------------------------|--------------------|----------------------------|--------------|--|--|--|
| Меню                      |                    |                            |              |  |  |  |
| СОМ-порт:<br>СОМ1         | Скорость:<br>9600  | Номер ККМ:<br>• 1          | Применить    |  |  |  |
| Код ошибки<br>Ошибка: (0) |                    |                            |              |  |  |  |
| Время ККМ :               | 09:28              | Батарей                    | ка: 0 АБР    |  |  |  |
| Дата ККМ :                | 07\11\12           | № текущего докумен         | та: 33       |  |  |  |
| Режим работы :            | 1 Off >>           | Состояние текущего докумен | та: Завершен |  |  |  |
| Подрежим :                | 1 Режим Р >>       | Последняя закрытая сме     | на: 22       |  |  |  |
| ФП:                       | 0 >>               | Заводской номер КК         | м: 1         |  |  |  |
| ЭКЛЗ:                     | 10 >>              | ИНН : 2151                 | 9280924      |  |  |  |
|                           |                    |                            |              |  |  |  |
| Получить состояние ККМ    |                    |                            |              |  |  |  |

## Загрузка базы товаров

В программе TstVkOff.exe в закладке Меню предусмотрено две операции с базой товаров:

- Очистка базы товаров в ККМ;
- Создание и редактирование базы товаров на ПЭВМ;
- Загрузка базы товаров в ККМ. \_

#### Очистка базы товаров в ККМ

Для очистки базы товаров в ККМ необходимо в программе TstVkOff.exe на закладке Меню выбрать «Очистка базы ККМ». Очистка базы может занять несколько минут дождитесь сообщения:

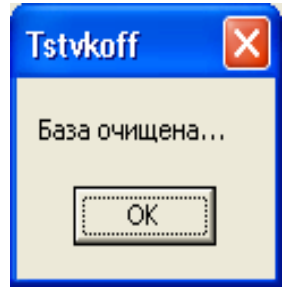

#### Создание и редактирование базы товаров на ПЭВМ

Для работы с базой товаров в программе TstVkOff.exe в закладке Меню выбрать закладку «Загрузить базу в ККМ».

Для создания базы товаров необходимо выполнить операцию «Добавить товар», затем операцию «Сохранить базу».

Если база была сформирована ранее, ее можно открыть, нажав на кнопку «Открыть файл БД».

Секц

0001

-- 4000

| 1 | S Тест в                                             | не шне й компо                         | ненты vkoff.d             | 11                           |              |     |      | S Teci                                               | т вне | шне й компоненты                        | ı vkoff. dll                                        |          |                                                         |
|---|------------------------------------------------------|----------------------------------------|---------------------------|------------------------------|--------------|-----|------|------------------------------------------------------|-------|-----------------------------------------|-----------------------------------------------------|----------|---------------------------------------------------------|
| 3 | Меню                                                 |                                        |                           |                              |              |     |      | Меню                                                 |       |                                         |                                                     |          |                                                         |
|   |                                                      | Открыть                                |                           |                              |              |     | 2    |                                                      |       | Наименовани                             | е Ш                                                 | трих код | Цена                                                    |
|   | 0001<br>0002<br>0003<br>0004<br>0005<br>0006<br>0007 | Папка:<br>Гор<br>Недавние<br>документы | 🗁 ЭКРМ Ока<br>🖬 БАЗА1.kkm | 102x                         | *∎+ <b>.</b> |     |      | 0001<br>0002<br>0003<br>0004<br>0005<br>0006<br>0007 |       | МОЛОКО БУТ.<br>МОЛОКО ПАК<br>КЕФИР ПАК. | 123456<br>0<br>0<br>0<br>0<br>0<br>0<br>0<br>0<br>0 | 78       | 25.00<br>0.00<br>20.00<br>19.50<br>0.00<br>0.00<br>0.00 |
|   | 0008<br>0009<br>0010<br>0011<br>0012<br>0013         | Рабочий стол<br>Мои документы          |                           |                              |              |     |      | 0008<br>0009<br>0010<br>0011<br>0012<br>0013         |       |                                         | 0<br>0<br>0<br>0<br>0                               |          | 0.00<br>0.00<br>0.00<br>0.00<br>0.00<br>0.00            |
|   | 0014<br>0015<br>0016<br>Откр                         | Мой компьютер<br>Сетевое<br>окружение  | Имя файла:                | 1                            | <u> </u>     | Отк | рыть | 0015<br>0015<br>0016                                 | крыт  | » файл БД Сохр                          | 0<br>0<br>0                                         | Загрузи  | 0.00<br>0.00<br>0.00<br>ть в ККМ                        |
| 1 |                                                      |                                        | Тип файлов:               | Файлы базы <sup>×</sup> .kkm | -            | 410 | иена |                                                      |       |                                         |                                                     |          |                                                         |

#### Редактирование базы.

При редактировании можно:

- Изменить данные о товаре (строку);
- Удалить имеющийся товар (строку);
- Добавить товар (строку).

#### Изменить данные о товаре

Выбрать строку для изменения и сделать двойной щелчок мышью. Откроется окно для редактирования. Изменить необходимый параметр и нажать кнопку «√ Применить».

| 1    | Наим      | енование       | 101-         | грых кол  | Цена | Секц. | ~ |
|------|-----------|----------------|--------------|-----------|------|-------|---|
| 0001 | молоко БУ | Ре дактиро     | вание эле    | мента     |      | 1     |   |
| 0002 |           |                |              |           |      | 1     |   |
| 0003 | молоко па | Порядковь      | ій номер :   |           |      | 1     |   |
| 0004 | КЕФИР ПАК | 3              |              |           |      | 1     |   |
| 0005 |           | ,<br>Наименова | ние товара : |           |      | 1     |   |
| 0006 |           | молоко         | ПАК          |           |      | 1     |   |
| 0007 |           |                |              |           |      | 1     |   |
| 0008 |           | штрих код.     |              |           |      | 1     |   |
| 0009 |           | Ju             |              |           |      | 1     |   |
| 0010 |           | Цена:          |              |           |      | 1     |   |
| 0011 |           | 20             | pyć          | 5. 00 коп |      | 1     |   |
| 0012 |           | Секция :       |              |           |      | 1     |   |
| 0013 |           | 1              |              |           |      | 1     |   |
| 0014 |           |                |              |           |      | 1     |   |
| 0015 |           |                | Mehler       | У Отме    | ua   | 1     |   |
| 0016 |           |                |              | OTMC      |      | 1     | ~ |

#### Удалить имеющийся товар

Выбрать строку для изменения и сделать двойной щелчок мышью. Откроется окно для редактирования. Удалить данные о товаре (наименование, штрих код). В поле «Цена» ввести 0 руб. 00 коп., в поле «Секция» ввести 1 и нажать кнопку «Лрименить».

#### Добавить товар

Выбрать строку для изменения и сделать двойной щелчок мышью. Откроется окно для редактирования. Ввести наименование товара, штрих код (если необходим), в поле «Цена» ввести стоимость товара за единицу, в поле «Секция» ввести номер секции/отдела, в котором товар будет продаваться и нажать кнопку «√ Применить».

#### Сохранить базу

После того как база товаров будет создана или отредактирована, ее можно сохранить на ПЭВМ. Для этого необходимо нажать кнопку «Сохранить файл БД», выбрать папку и задать имя файла (базы товаров).

#### Загрузка базы товаров в ККМ

Для загрузки базы товаров в ККМ, необходимо открыть базу, задать интервал загрузки и нажать кнопку «Загрузить в ККМ...». Дождаться конца операции. Процесс загрузки можно отслеживать по бегущей внизу строке.

| S Тест внешней компоненты vkoff. dll 📃 🗖 🔀 |      |              |                |          |          |             |  |  |  |
|--------------------------------------------|------|--------------|----------------|----------|----------|-------------|--|--|--|
| Меню                                       |      |              |                |          |          |             |  |  |  |
| Γ.                                         |      |              |                |          |          |             |  |  |  |
|                                            | \    | Наименование | Штрих код      | Цена     | Секц.    | <u>^</u>    |  |  |  |
|                                            | 0001 | МОЛОКО БУТ.  | 12345678       | 25.00    | 1        |             |  |  |  |
|                                            | 0002 |              | 0              | 0.00     | 1        |             |  |  |  |
|                                            | 0003 | молоко пак   | 0              | 20.00    | 1        |             |  |  |  |
|                                            | 0004 | КЕФИР ПАК.   | 0              | 19.50    | 1        |             |  |  |  |
|                                            | 0005 |              | 0              | 0.00     | 1        |             |  |  |  |
|                                            | 0006 |              | 0              | 0.00     | 1        |             |  |  |  |
|                                            | 0007 |              | 0              | 0.00     | 1        |             |  |  |  |
|                                            | 0008 |              | 0              | 0.00     | 1        |             |  |  |  |
|                                            | 0009 |              | 0              | 0.00     | 1        |             |  |  |  |
|                                            | 0010 |              | 0              | 0.00     | 1        |             |  |  |  |
|                                            | 0011 |              | 0              | 0.00     | 1        |             |  |  |  |
|                                            | 0012 |              | 0              | 0.00     | 1        |             |  |  |  |
|                                            | 0013 |              | 0              | 0.00     | 1        |             |  |  |  |
|                                            | 0014 |              | 0              | 0.00     | 1        |             |  |  |  |
|                                            | 0015 |              | 0              | 0.00     | 1        |             |  |  |  |
|                                            | 0016 |              | 0              | 0.00     | 1        | <u>~</u>    |  |  |  |
| Открыть файо Б.Л. Сохранить файо Б.Л. Загг |      |              | айл БД Загризи | пь в ККМ | Интерва. | л загрузки: |  |  |  |
|                                            |      |              |                |          | 10001    | 1000        |  |  |  |
| [                                          |      |              |                |          |          |             |  |  |  |

По завершению загрузки выдается сообщение:

| Внимание! 🛛 🔀     |  |  |  |  |
|-------------------|--|--|--|--|
| 🕠 База загружена! |  |  |  |  |
| ОК                |  |  |  |  |

Операцию можно прервать нажав клавишу С на ККМ. На ККМ можно распечатать загруженную базу (или часть базы): в режиме П нажать клавишу КТ.

## Выгрузка отчета по кодам товаров

В программе TstVkOff.exe в закладке Меню предусмотрено операция выгрузки отчета. Необходимо:

- «Тип отчета» выбрать «Отчет по PLU»,
- «Десятичная точка» 2 знака,
- «Выгрузка» выбрать «В файл», если отчет необходимо сохранить на ПЭВМ или «Строки…», если вывести отчет на экран,
- Если отчет должен быть сохранен, в поле «Имя файла отчета» ввести имя отчета, а в поле «Директория файла отчета» указать путь для сохранения отчета;
- нажать кнопку «Выгрузить».

| S Тест внешней компоненты vkoff.dll                                                                   | 🗧 Тест внешней компоненты vkoff. dll 📃 🗖 🔀                                                                                                    |
|----------------------------------------------------------------------------------------------------|----------------------------------------------------------------------------------------------------|
| Меню                                                                                                  | Меню                                                                                                    |
| Тип отчета<br>С Контрольная лента Г в формате для 1С<br>С Ознака<br>С Ознаков<br>С Строки (только ПЛУ | Тип отчета<br>С Контрольная лента Г в формате для 1С<br>С Отчет по ПЛУ<br>По отчет по ПЛУ<br>По отчет по по отчет по по отчет по по по отчет по по по отчет по по отчет по по отчет по по по по по по по по по по по по по |
| Иня файлал отчета:<br>Гер<br>Директория файла отчета:<br>С.\<br>Обзор                                 | Иня файлал отчета:<br>јер<br>Директория файла отчета:<br>[С:\063op                                                                                                    |
| 00011.000<br>1.00X<br>00021.000<br>1.650X<br>00031.000<br>10 50Y                                      | Быгрузка Ждите<br>Олчет выгружен в гер                                                                                                    |
| 00041.000<br>150.00X                                                                                  | Выгрузить                                                                                                    |
|                                                                                                    |                                                                                                    |